Hello Lincoln Families,

In order to join your teacher's Google Classroom, please sign into your student's Clever account (<u>clever.gusd.net</u>) with your assigned district student Google account and password. From there you can click on the Google Classroom icon to join your teacher's page.

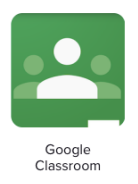

You may also sign into Google Classroom by clicking on <u>classroom.google.com</u> and entering your district student Google account.

Once you are in Google Classroom, click on the plus sign in the top right corner and then enter your teacher's Google Classroom code in the box:

Code: \_\_\_\_\_

\*This code will be shared by your teacher. The Google Classroom code is a usually a 5-7 digit code with letters and numbers with no spaces or symbols.

| + :::                  |                                                                                      |
|------------------------|--------------------------------------------------------------------------------------|
| Join your first class! | Join class<br>Ask your teacher for the class code, then enter it here.<br>Class code |
|                        | CANCEL JOIN                                                                          |

Click Join and you will be taken into the Google Classroom for your teacher's page. Once you are there, please be sure to check out the stream page for more information and a welcome message to the class. Please be sure to check this Google classroom page every day to receive updates, announcements, and new assignments.

If you have any questions or issues with joining your child's Google Classroom page, please feel free to contact me, Mrs. Griffin at <u>agriffin@gusd.net</u>.

I look forward to this new year with you and your child! Angie Griffin Lincoln Lab Tech